## Eastern Blackboard Help

## Using Categories and Column Organization to Manage the Results Center

The Results Center, if left to its own devices, is a mess. Here are some tips to organize it.

Once in the results center, the first thing I did was edit the Categories. Under the Manage menu, I chose "Categories" (see image below).

|                        |                            |                 |             | guille view of the ruse | ans Center. More F. | tetp             |                |                    |               |
|------------------------|----------------------------|-----------------|-------------|-------------------------|---------------------|------------------|----------------|--------------------|---------------|
| Create Column          | Create Calculated Column 🗸 | Manage 🗸        | Reports 🗸   |                         |                     | 000000           | 10000          | Filter             | Work Off      |
|                        |                            | Results Sets    |             |                         |                     |                  |                |                    |               |
| -> Move To Top Email 8 |                            | Results Schema  | IS          |                         |                     | Sort Colum       | ins By: Layout | Position 😸 Order:  | ▲ Ascending   |
| Result Information Ba  | ar .                       | Evaluation Colo | r Codes     |                         |                     |                  |                | Last Saved January | 31, 2019 10.5 |
| Last Name              | 🛞 First Name 💮 Username    | Categories      |             | 💮 Test 1 - Full Fei     | Test 2 - No feec    | Test 3 - Default | Quiz 1         | Quiz 2             |               |
| Colebank               | Kristen                    | Smart Views     | Smart Views |                         | 20.00               | 20.00            | 10.00          |                    |               |
|                        |                            | Column Organia  | ration      |                         |                     |                  |                |                    |               |
| Student                | Eastern                    | Column Organiz  | cauon       | 20.00                   | 30.00               | 20.00            | 20.00          | 10.00              |               |

Once in categories, I saw that Exercises and Tests were among the default settings. So I added a new category for "Quiz."

|   | Categories<br>A Results Center Categor<br>perform operations on a<br>cannot be removed or ed | ry is a classification of Results Center Columns. Categories are used to organize and view Results Center data and can be w<br>Il Result Columns in a Category. The Results Center has nine default Categories: Exercise, Blog, Discussion, Journal, SafeE<br>ited. <u>More Help</u> |
|---|----------------------------------------------------------------------------------------------|----------------------------------------------------------------------------------------------------|
| ( | Create Category                                                                              |                                                                                                    |
|   | Title 🛆 Descrip                                                                              | tion Columns                                                                                                    |
|   | Blog                                                                                         |                                                                                                    |
|   | Discussion                                                                                   |                                                                                                    |
|   | Exercise                                                                                     | Week One Exercise - Use the text submission editor, Another Exercise, Attach your resume, Week 2 Assignment (Exercise), Week Or Exercise                                                                                                    |
|   | Journal                                                                                      |                                                                                                    |
|   | Quiz 📀                                                                                       | Quiz 1,Quiz 2,Quiz 3                                                                                                    |
|   | Self and<br>Peer                                                                             |                                                                                                    |
|   | Survey                                                                                       |                                                                                                    |
|   | Test                                                                                         | Test 1 - Full Feedback at Submission, Test 2 - No feedback at submission, full feedback after all have completed it, Test 3 - Default p correct answers after due date                                                                                                    |
|   |                                                                                              | Display                                                                                                    |

Once I added that category and saved it, I went back to the Manage menu and chose "Column Organization."

That gave me a screen that looked like this (your column names for assignments, etc., will be different of course):

| Show                                                                                                    | n in All Results Center Views                                                                                                    |                                                                                                    | † <b>1</b> .                                                                         |                                    |                                                              |                                                                                                 |
|----------------------------------------------------------------------------------------------------|----------------------------------------------------------------------------------------------------|----------------------------------------------------------------------------------------------------|--------------------------------------------------------------------------------------|------------------------------------|--------------------------------------------------------------|-------------------------------------------------------------------------------------------------|
|                                                                                                    | Name                                                                                                    | Results Set                                                                                                 | Category                                                                             | Due Date                           | Date Created                                                 | Points Possible                                                                                 |
| + 🗆                                                                                                    | Last Name (Frozen)                                                                                                    |                                                                                                    | Organization                                                                         |                                    |                                                              |                                                                                                 |
| ÷ 🗆                                                                                                    | First Name (Frozen)                                                                                                    |                                                                                                    | Organization                                                                         |                                    |                                                              |                                                                                                 |
| + 🗆                                                                                                    | Username (Frozen)                                                                                                    |                                                                                                    | Organization                                                                         |                                    |                                                              |                                                                                                 |
| ÷E                                                                                                    | verything above this bar is a frozen column. Drag this bar to change                                                                                                    | which columns are frozen.                                                                                   |                                                                                      |                                    |                                                              |                                                                                                 |
| + [                                                                                                    | Learner ID (Hidden)                                                                                                    |                                                                                                    | Organization                                                                         |                                    |                                                              |                                                                                                 |
| + 🗆                                                                                                    | Last Access (Hidden)                                                                                                    |                                                                                                    | Organization                                                                         |                                    |                                                              |                                                                                                 |
|                                                                                                    |                                                                                                    |                                                                                                    |                                                                                      |                                    |                                                              |                                                                                                 |
| ⊕ <u> </u>                                                                                              | Availability (Hidden)                                                                                                    |                                                                                                    | Organization                                                                         |                                    |                                                              |                                                                                                 |
| ⊕                                                                                                    | Araitability (Hidden) a Results Set Name 😪                                                                                                    | Results Set                                                                                                 | Organization<br>Category S                                                           | Due Date 🗸                         | Date Created 😔                                               | Points Possible                                                                                 |
| ↔<br>Not ir                                                                                             | Availability (Hidden) a Results Set Name of Weighted Total                                                                                                    | Results Set<br>Not in a Results Set                                                                         | Organization<br>Category ~<br>Catculated Result                                      | Due Date 😪                         | Date Created 💝<br>None                                       | Points Possible<br>42.66666 (may va<br>by learner)                                              |
|                                                                                                    | Availability (Hidden) a Results Set Hame  Weighted Total Total (External Result)                                                                                                    | Results Set<br>Not in a Results Set<br>Not in a Results Set                                                 | Organization<br>Category S<br>Calculated Result<br>Calculated Result                 | Due Date <table-cell></table-cell> | Date Created @<br>None<br>None                               | Points Possible<br>42.66666 (may va<br>by learner)<br>800 (may vary by<br>learner)              |
| <ul> <li> ♦ □ </li> <li> Not ir </li> <li> ♦ □ </li> <li> ♦ □ </li> <li> ♦ □ </li> <li> ♦ □ </li> </ul> | Availability (Hidden) a Results Set Hame  Veighted Total Total (External Result) Test 1 - Full Feedback at Submission                                                                                   | Results Set<br>Not in a Results Set<br>Not in a Results Set<br>Not in a Results Set                         | Organization<br>Category ≫<br>Catculated Result<br>Calculated Result<br>Test         | Due Date 😪                         | Date Created 🥪<br>None<br>None<br>Jan 28, 2019               | Points Possible<br>42.66666 (may va<br>by learner)<br>800 (may vary by<br>learner)<br>30        |
|                                                                                                    | Availability (Hidden)  a Results Set  Name  Weighted Total  Total (External Result)  Test 1 - Full Feedback at Submission Test 2 - No feedback at submission, full feedback after all have completed it | Results Set<br>Not in a Results Set<br>Not in a Results Set<br>Not in a Results Set<br>Not in a Results Set | Organization<br>Category S<br>Calculated Result<br>Calculated Result<br>Test<br>Test | Due Date 😪<br>None<br>None         | Date Created<br>None<br>None<br>Jan 28, 2019<br>Jan 28, 2019 | Points Possible<br>42 66666 (may vai<br>by learner)<br>800 (may var) by<br>learner)<br>30<br>30 |

(I could not fit the whole thing in a single screen shot, but in my class, there are lots more rows below.

I found this settings page to be very helpful, as it easily allowed me to reorder the columns in the Results Center table so they made sense and were organized, rather than the default setting of columns being added to the end of the table as assignments and assessments are created. You can reorder the columns in the second section by dragging the four-headed arrow icon to the left of each heading up and down.

|                  | Last Access (Hidden)                                                                               |                      |
|------------------|----------------------------------------------------------------------------------------------------|----------------------|
|                  | Availability (Hidden)                                                                              |                      |
|                  |                                                                                                    |                      |
|                  |                                                                                                    |                      |
|                  | i a Results Set                                                                                    |                      |
|                  | Name 👽                                                                                             | Results Set          |
| <del>\</del>     | Weighted Total                                                                                     | Not in a Results Set |
| <mark>.</mark>   | Total (External Result)                                                                            | Not in a Results Set |
| <b>.</b>         | Test 1 - Full Feedback at Submission                                                               | Not in a Results Set |
| <b>+</b>         | Test 2 - No feedback at submission, full feedback after all have<br>completed it                   | Not in a Results Set |
| ÷                | Test 3 - Default points per question at submission, selected and<br>correct answers after due date | Not in a Results Set |
| <b>⊕</b> □       | Quiz 1                                                                                             | Not in a Results Set |
| <mark>- ⊕</mark> | Quiz 2                                                                                             | Not in a Results Set |
| - <del>+</del>   | Quiz 3                                                                                             | Not in a Results Set |
| <b>+</b>         | Week One Exercise - Use the text submission editor                                                 | Not in a Results Set |
| ÷                | Another Exercise                                                                                   | Not in a Results Set |
|                  |                                                                                                    |                      |

Once I had all the information in the order I wanted (in my case, I grouped them by category and then ordered them by due date), I submitted those changes so I would not lose them. This returned me to the Results Center.

Then I clicked again on "Manage" and chose "Column Organization" to reopen the Column Organization page, and then turned to the Quizzes which were included in the Test category by default.

I checked the boxes next to the Quizzes and then went to the menu at the bottom, where I selected my newly created "Quiz" category, and submitted the change.

| Name 😔                 |                                                       |                              |
|------------------------|-------------------------------------------------------|------------------------------|
| Weighted               | i Total                                               | Not in a Results Set         |
| Total (Ext             | emai Result)                                          | Not in a Results Set         |
| 🕂 🗌 Test 1 - F         | ull Feedback at Submission                            | Not in a Results Set         |
| Test 2 - N<br>complete | lo feedback at submission, full feedback after a d it | Il have Not in a Results Set |
| Test 3 - D             | efault points per question at submission, selec       | ted and Not in a Results Set |
| 🕫 🗹 Quiz 1             |                                                       | Not in a Results Set         |
| + 🗹 Quiz 2             | No Category                                           | Not in a Results Set         |
| 🗄 🗹 🛛 guiz 3           | Exercise                                              | Not in a Results Set         |
| Week On                | e Exercise Survey                                     | Not in a Results Set         |
| Another E              | Exercise Test                                         | Not in a Results Set         |
| + 🗆 Attach yo          | ur resume Discussion                                  | Not in a Results Set         |
| Week 2 A               | ssignment Blog                                        | Not in a Results Set         |
| Week On                | e Exercise Journal                                    | Not in a Results Set         |
| Final Exe              | rcise Self and Peer                                   | Not in a Results Set         |
|                        | Quiz                                                  | -                            |

Creating custom categories is useful for many things in the Results Center, especially if you use weighted grades. *Find the help document on Weighted Columns to see how that works*.